附件2

# 贵州大学非学历教育管办分离电子系统 使用说明

一、系统登录

登录方式 1: 在浏览器直接输入系统网址进行访问(系统网址为: <u>https://naes.gzu.edu.cn</u>)。

登录方式 2: 打开<u>贵州大学首页</u>,点击顶部菜单中的"管 理机构→行政部门→对外合作处",进入"<u>贵州大学对外合作</u> 处"主页,然后点击右边菜单中的"非学历管理"进入<u>非学</u> 历教育管理子站,然后再点击"管理系统"。

| ← C (  | .htm      |                         |                         | ¢ \$   ¢                |
|--------|-----------|-------------------------|-------------------------|-------------------------|
| 管理机构   | <b>勾</b>  | / 管理机构                  |                         |                         |
| 党群部门   | 党群部门      |                         |                         |                         |
|        | • 党委办公室   | <ul> <li>组织部</li> </ul> | <ul> <li>宣传部</li> </ul> | <ul> <li>统战部</li> </ul> |
| 直属部门   | • 纪委      | • 党委巡察办                 | • 学生工作部                 | • 研究生工作部                |
| 校直科研机构 | • 机关党委    | • 离退休党委                 | • 科技产业党委                | • 工会                    |
|        | • 团委      |                         |                         |                         |
|        | 行政部门      |                         |                         |                         |
|        | • 校长办公室   | • 人事处                   | • 发展规划处                 | • 教务处                   |
|        | • 教师工作处   | • 学生处                   | • 招生就业处                 | • 学生资助管理中心              |
|        | • 研究生管理工作 | 处 • 研究生院                | • 科学技术研究院               | • 人文社科处                 |
|        | • 财务处     | • 审计处                   | • 资产管理处                 | • 实验室与设备管理处             |
|        | • 基建管理处   | ・对外合作处                  | • 国际交流与合作处              | • 后勤管理处                 |
|        | • 保卫处     | • 离退休工作处                | • 南校区管理处                |                         |
|        |           |                         |                         |                         |

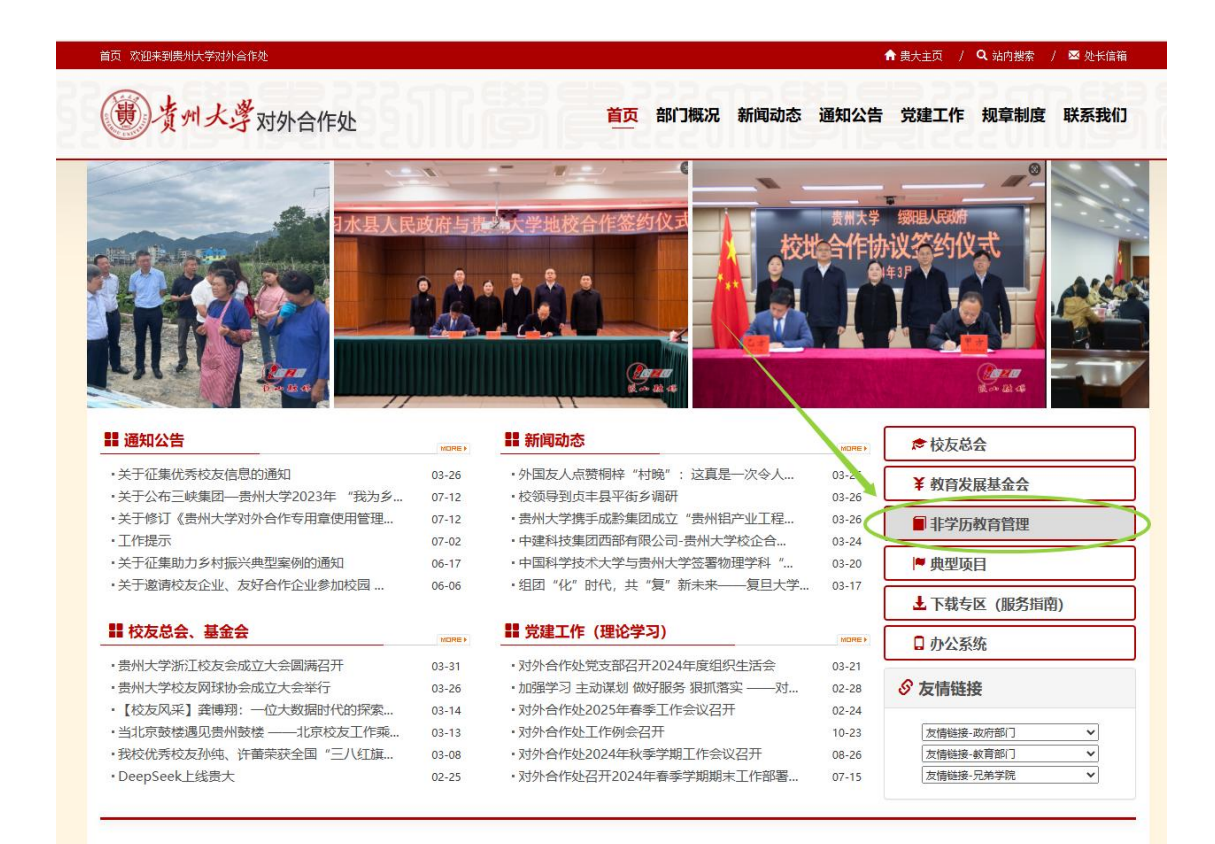

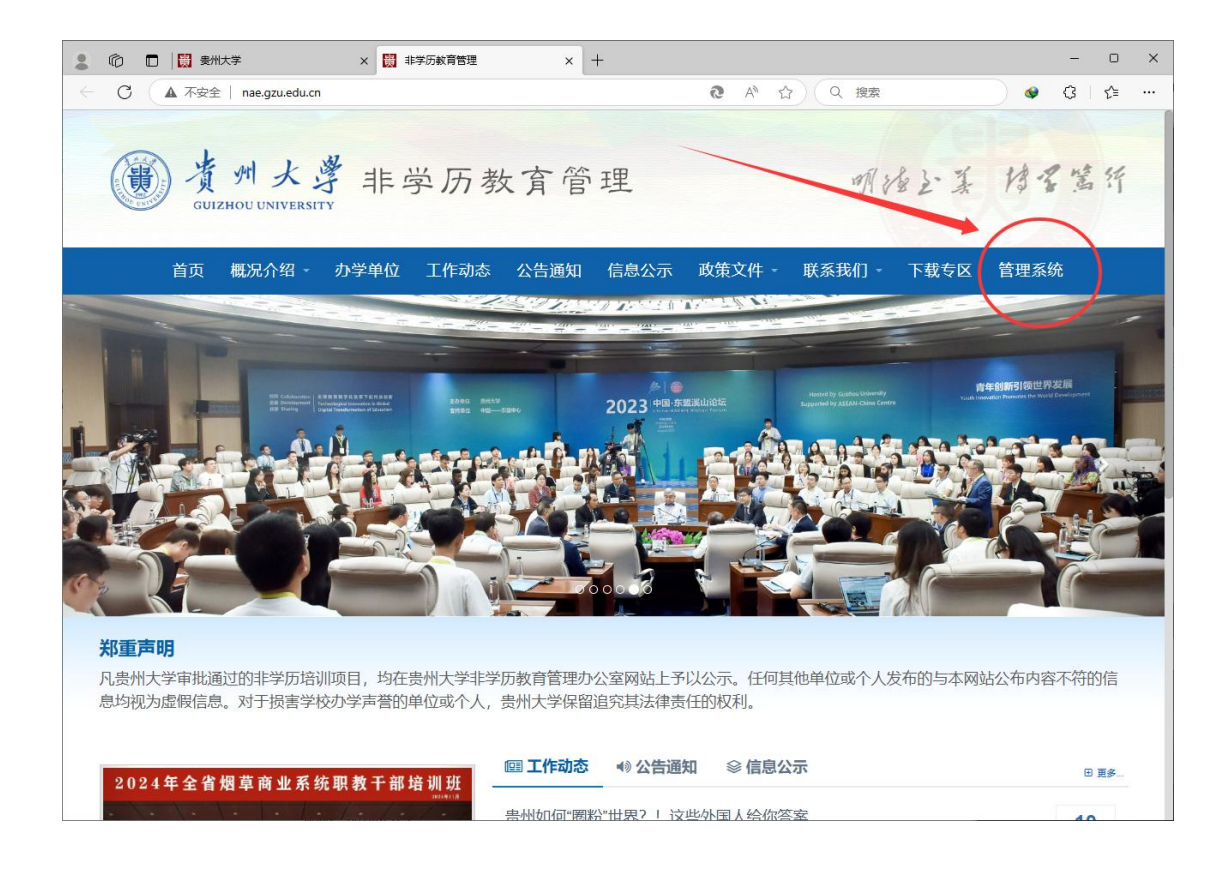

**登录方式 3:** 先打开<u>贵州大学首页</u>,点击下方的"非学 历教育培训"进入"<u>贵州大学非学历教育管理</u>"主页,然后 点击菜单中的"<u>管理系统</u>"进行访问。

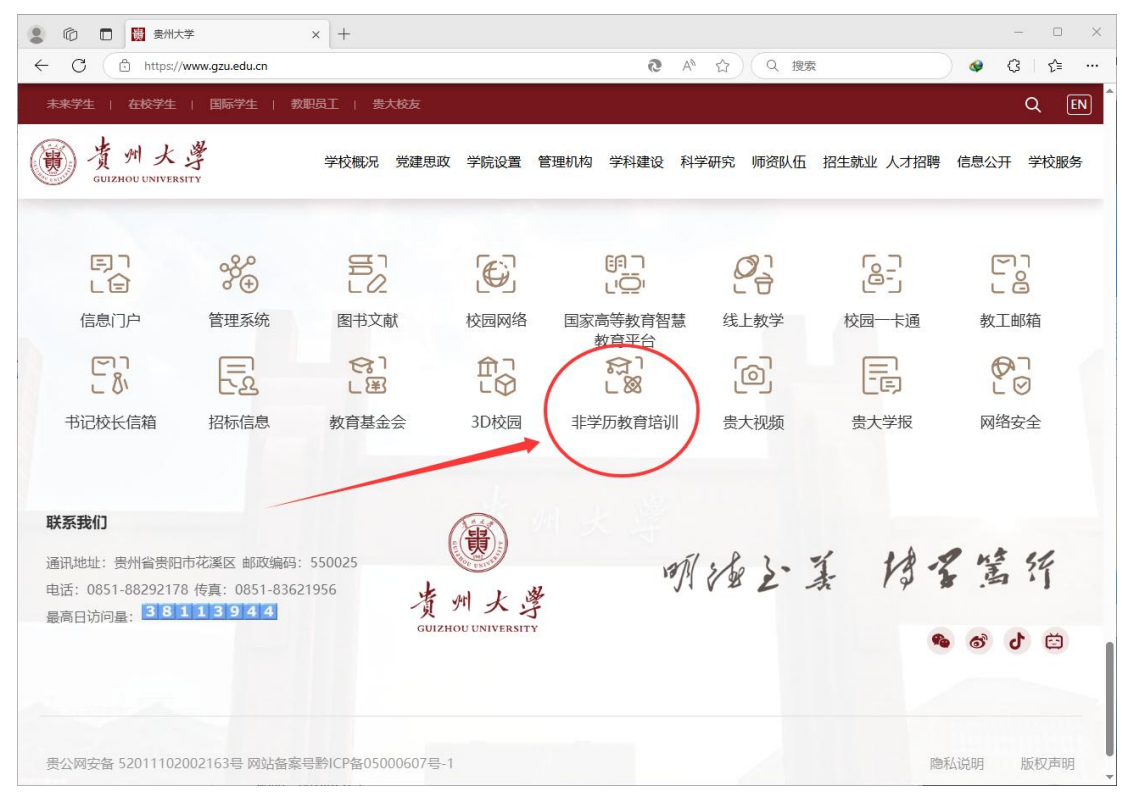

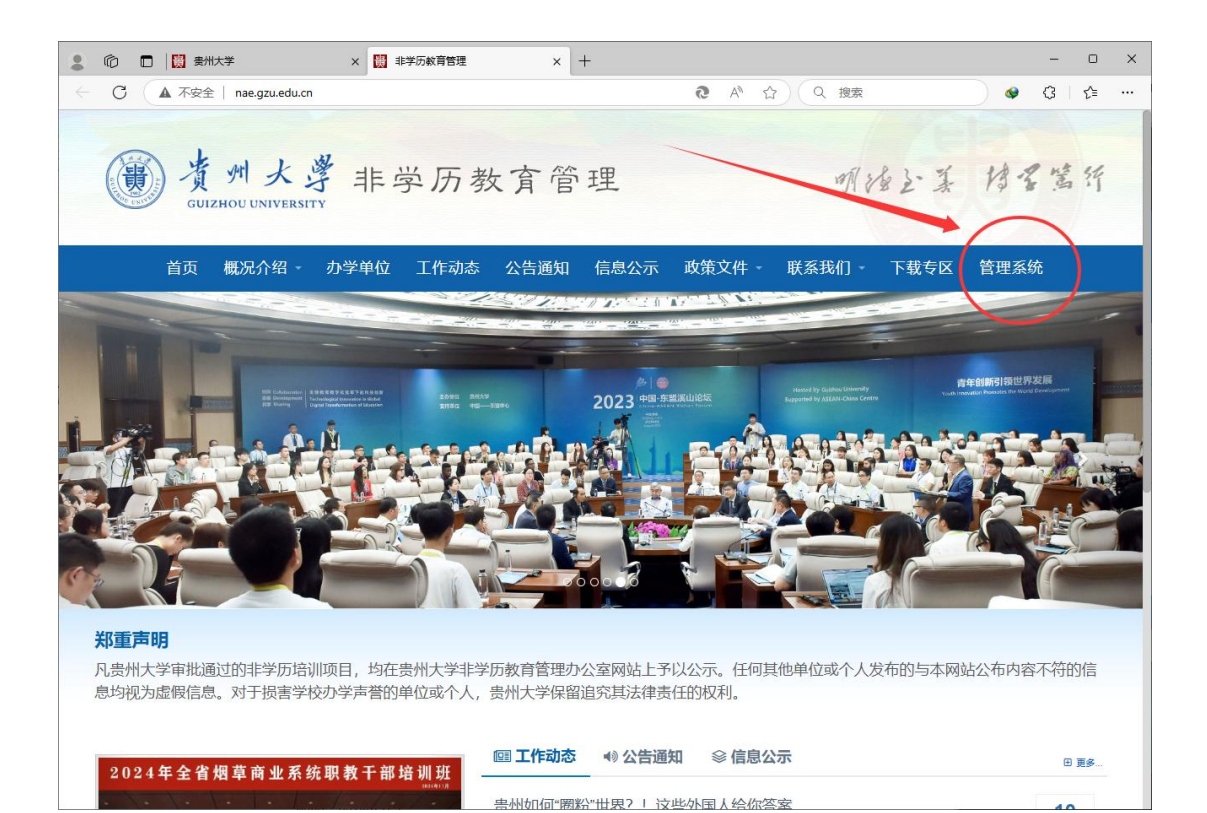

| <ul> <li>         ・ ①         ・         ・</li></ul> | 子系统 × +<br>cn/login?redirect=/index | ₽ € ☆                                                                                                    | - □ × |
|-----------------------------------------------------|-------------------------------------|----------------------------------------------------------------------------------------------------|-------|
| https://naes.gzu.edu                                | m/login?redirect=/index             | 2 で 公 (4 装索         育管办分离电子系统         ●         ●・         ● 验証時         ● 验証時         ● 設証時         ● 登録 |       |
|                                                     | Copyright @ 2024-202                | 5 GZU All Rights Reserved.                                                                                |       |

### 重要说明:

 1.请使用 Edge、Chrome、Firefox 等主流浏览器访问本 系统(本系统已做移动端适配,通过手机浏览器时请关闭浏 览器的"访问电脑版"功能);

2.系统只能在贵州大学校园内网进行访问。若在外网 访问须通过 VPN 接入校园内网,先下载奇安信 VPN 客户端 软件 <u>https://appstore.qianxin.com/app/download</u>,然后 通过教职工 VPN 账号连接至校园内网。关于 VPN 详细使用 说明,请点开网址:

http://ic.gzu.edu.cn/wwwwwkhdxz/list.htm

### 二、业务功能

系统主要业务功能包括:项目申报与审核(包含"备案项目"和"审批项目"两个类别)、合同申报与审核、学员管理、结业申请与审核、归档申请与审核。

#### 1. 项目申报与审核

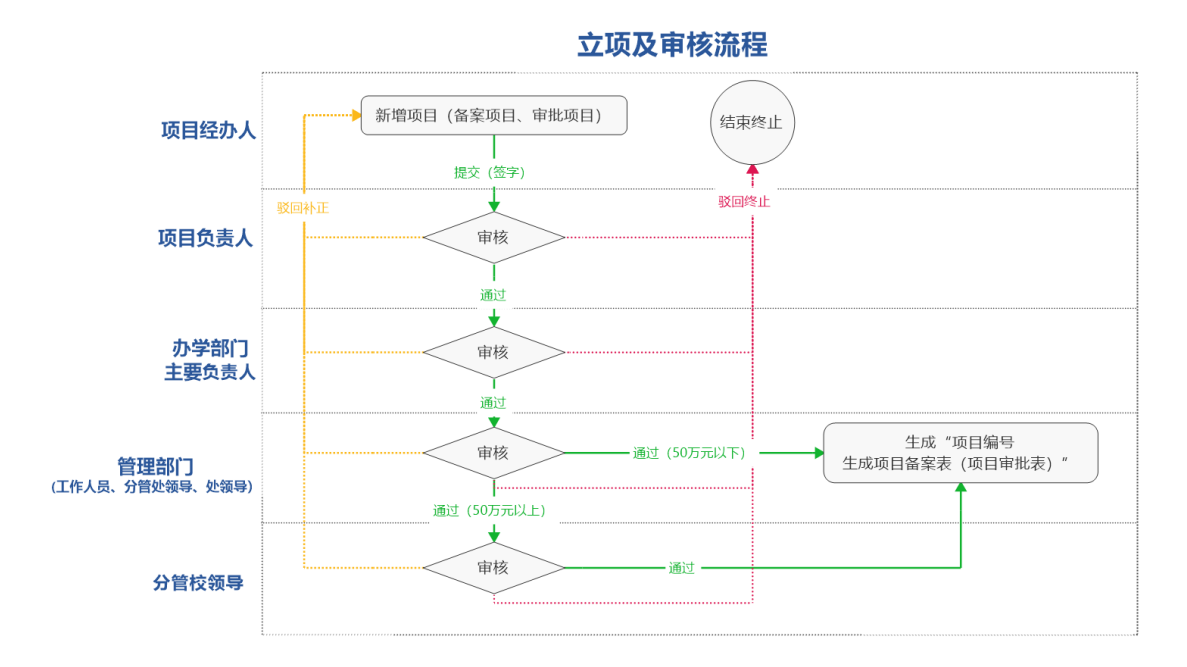

### 1.1 项目经办人新增项目

 1.1.1 依次点开"立项申报——备案项目(或审批项目)", 点击"新增"按钮,填写项目信息后,点击"保存"按钮后, 返回列表页。

1.1.2 在列表页点击"提交"按钮,弹出提交窗口,填写 信息后,将信息提交至审核人员审核。

#### 1.2 项目审核

依次点开"项目审核——备案项目(或审批项目)",在 列表中找到待审核的项目点击"审核"按钮,弹出项目的详 细信息,点击"XXX审核"按钮后,弹出审核窗口。填写审核 信息并签字后,将项目提交至下一个审核角色。

| 🦾 非学历教育管理系统 | 董页 / 立项申报 / 审批项目   | * 项目负责人            | 请输入项目负责人      |           | *负责人电话            | 请输入负责人电话   |          |          | • |
|-------------|--------------------|--------------------|---------------|-----------|-------------------|------------|----------|----------|---|
|             | 首页 备套项目 × ● 审批项目 × | *项目联系人             | 请输入联系人        |           | *联系人电话            | 请输入项目联系人电话 | f        |          |   |
|             | 项目年度 请选择项目类别       | *项目来源              | 请输入项目来源       |           | *委托单位             | 请输入委托单位    |          |          |   |
|             | Q 搜索 C 重置          | * 办学部门             | 100           |           | * 培训形式            | 请选择培训形式    |          |          |   |
|             | +新増 区修改 直腸         | 联办单位或合作<br>单位名称    | 请输入联办(合作)单位名称 | 弥         |                   |            |          |          |   |
| 軍批項目        | 项目编号               | 联办单位或合作<br>单位名称负责人 | 请输入单位负责人姓名    |           | 联办(合作)单位<br>负责人电话 | 请输入负责人电话   |          |          |   |
|             | -                  | * 培训开始时间           | 🗐 培训开始时间      | * 培训结束时间  | 🗎 培训结束时间          | * 培训总学时    |          | <u>^</u> | 除 |
|             |                    | * 颁发结业证书           | ○是○否          | * 培训地点    | 请输入培训地点           |            |          |          | 除 |
| 结业申请        |                    | * 食宿自理             | ○是 ○否         | * 住宿地点    | 请输入住宿地点           |            |          |          | 除 |
|             | -                  | * 班主任姓名            | 请输入班主任姓名      | * 班主任电话   | 请输入班主任电话          | * 经费来源     | 请选择经费来源  | ŧ ~      | 除 |
|             | GZU2501006S        | ⁺收费形式❷             | 请选择收费形式 >     | * 收费标准(元) | ~                 | * 另付师资费(元) |          | <u>^</u> |   |
|             |                    | * 培训人数             | <u>^</u>      | * 培训天数    | ~                 | * 学费总额(万元) |          | ~        |   |
|             |                    |                    |               |           |                   | 学费总额大写:    |          |          | 页 |
|             |                    | 经费预算               |               |           |                   |            |          |          |   |
|             |                    | * 师资费(元)           | 0.00          | -         | * 其中校内在职教         | 师课酬支出(元)   | 0.00     | <u>^</u> |   |
|             |                    | * 伙食费(元)           | 0.00          | <u>^</u>  | * 其中现场教学外         | 出用磐婁用(元)   | 0.00     | <u>^</u> |   |
|             |                    | * 住宿费(元)           | 0.00          | <u>^</u>  | * 场地费(元)          | 0.00       |          | -        |   |
|             |                    | * 资料费(元)           | 0.00          | -         | * 交通费(元)          | 0.00       |          |          |   |
|             |                    | * 公共资源使师           | 用费(元) 0.      | 00        | •税费及其他费用          | (元) 0      | .00      |          |   |
|             |                    | 支出合计(元)            | 0.00          | 收支差額(元) 0 | .00               | 重新计算支出合计   | 和收支差额    |          |   |
|             |                    | 迈日啦拼               |               |           |                   |            |          |          |   |
|             |                    | 坝日附针     + 添加附件    | 自 删除附件        |           |                   |            |          |          |   |
|             |                    | 文件                 | 类别 文件名称       | 24        |                   | 文件大小       | 、 操作     |          |   |
|             |                    |                    |               | -         | 百无数据              |            |          |          |   |
|             |                    |                    |               |           |                   |            | $\frown$ |          |   |
|             |                    |                    |               |           |                   |            | 保存       | 取消       |   |
|             |                    |                    |               |           |                   |            |          |          |   |

图 1.1 填写项目信息

| 🦾 非学历教育管理系统                           | 董贞 / 立項申报 / 南批項目                 | Q 🚼 C 开 🥘 紫竹林・                                                                                                    |
|---------------------------------------|----------------------------------|----------------------------------------------------------------------------------------------------|
| 489. 首页                               | 首页 备套项目 × ● 审批项目 ×               |                                                                                                    |
| 立项申报 ^                                | 項目年度 请选择项目关闭 提交审核                | ×<br>项目名称<br>请输入项目名称                                                                                                    |
| 备案项目                                  |                                  |                                                                                                    |
| 审批项目                                  | +新聞 区修改 自日 提交日期 目 2025-03-31     |                                                                                                    |
| 合同申报                                  | 境祝人签章 歴 签章                       |                                                                                                    |
| 学员管理                                  |                                  | 帝振交 ジェクジェン 修改 自 删除                                                                                                    |
| 结业申请                                  |                                  | ● ● ● ● ● ● ● ● ● ● ● ● ● ● ● ● ● ● ●                                                                                                    |
| 归档申请                                  | 河南省信阳市民办幼儿园管理人员专题培训<br>田 班       | 日明学院 一份提交 一個 一般 一個 一般 一個 一級 |
| · · · · · · · · · · · · · · · · · · · | 数字经济与产业融合创新发展培训班                 | 明学院 传提交 经修改 回 删除                                                                                                    |
| 「山田市校」                                | GZU2501006S 粤黔协作医疗人才"组团式"帮扶培训班 距 | 日明学院 审核通过 ④ 详情                                                                                                    |
| 业务管理 ~                                |                                  |                                                                                                    |
| ✿ 系統管理 ~                              |                                  | 共5条 10祭贞 🗸 🤇 1 > 前往 1 页                                                                                                    |
| ♀ 系统监控 ∨                              |                                  |                                                                                                    |

图 1.2 提交审核

| 非学历教育管理系统 | ■ ·项目名称  |               |                                    |                |           |                     |      | 11 G     | т 🕻 | 紫竹林・ |
|-----------|----------|---------------|------------------------------------|----------------|-----------|---------------------|------|----------|-----|------|
| 48 首页     | 前日编号     | <b>审核通过后</b>  |                                    |                |           |                     |      |          |     |      |
| 立项申报 、    | *项目负责人   |               | 日甲核】 AJ71-011<br>数括果 <b>0</b> 审核通过 |                | 回终止       |                     |      |          |     |      |
| 项目审核 ^    | * 项目联系人  | 李四            | 短见 同意举办                            |                |           |                     |      |          |     |      |
| 整度项目      | *项目来源    | 告州省数:         |                                    |                |           | 铜砚公司                |      | ×.       |     |      |
| 审批项目      | * 办学部门   | 01 昭明学        | *** X                              | 签章             |           |                     |      |          |     |      |
| 合同审核      | * 培训开始时间 | 1 2025-4 • 审核 | 亥日期 🗐 2025-03-3                    | 31             | 2         | g 180               |      |          |     |      |
| 学员列表      | * 颁发结业证书 | 5 ④ 是         |                                    | 6              | 确定取消      |                     |      |          | 1   |      |
| 结业审核      | * 食宿自诩   | 1 2 是         | 14.001                             |                |           |                     |      | and the  |     |      |
| 归档审核      | * 班主任姓名  |               | * 班主任明                             | 电话 13777777777 | * 经费来     | 源非财政资金              |      | 1 DROTT: |     |      |
| 业务管理      | *收费形式€   | 项目包干          | ∨ *收费标准                            |                | *另付师资费(   | <b>TC)</b> 15000.00 |      | 1        |     |      |
| ◎ 系統管理 ~  | * 培训人婴   |               | * 培训月                              | 天数 1 一         | *学费总额(万)  | <b>7C)</b> 2.288000 |      |          |     |      |
| ♀ 系统监控 ~  | 项目状式     | 》对外合作处处长审核    | 仲                                  |                | 学费总额大写:   | 贰万贰仟捌佰捌             | 财合圆整 |          |     |      |
| □ 系統工具 ∨  | 经费预算     |               |                                    |                |           |                     |      |          |     |      |
|           | * 师资费(元  | 5)            |                                    | * 其中校内在职       | 教师课酬支出(元) |                     |      |          |     |      |
|           | *伙食费(元   | 5)            |                                    | * 其中现场教学       | 外出用解费用(元) |                     |      |          |     |      |
|           | * 住宿费(元  | 5)            |                                    | *场地费(元)        |           |                     |      |          |     |      |
|           | * 资料费(元  | 5)            |                                    | * 交通费(元)       |           |                     |      |          |     |      |
|           | *公共资源(   | 更用费(元)        |                                    | *税费及其他费        | 用(元)      |                     |      |          |     |      |
|           | 支出合计(元   | ) 11440.00    | 收支差额(疗                             | īc) 11440.00   |           |                     |      |          |     |      |
|           | 附件列表     |               |                                    |                |           |                     |      |          |     |      |
|           | × D      | 件类别           | 文件名称                               |                | 文件        | 大小 操作               |      |          |     |      |
|           | 0 #      | 训工作方案         | 5.jpg                              |                | 86.79     | ) KB 下载 1           | 斑    |          |     |      |
|           |          | 托培训函          | 1.jpg                              |                | 147.94    | 4 KB 下载 1           | 12   |          |     |      |
|           |          |               |                                    |                | SE        |                     | -    |          |     |      |
|           |          |               |                                    |                |           | LITFXDXDX曲极         | 收油   |          |     |      |

图 1.3 项目审核

2. 合同申报与审核

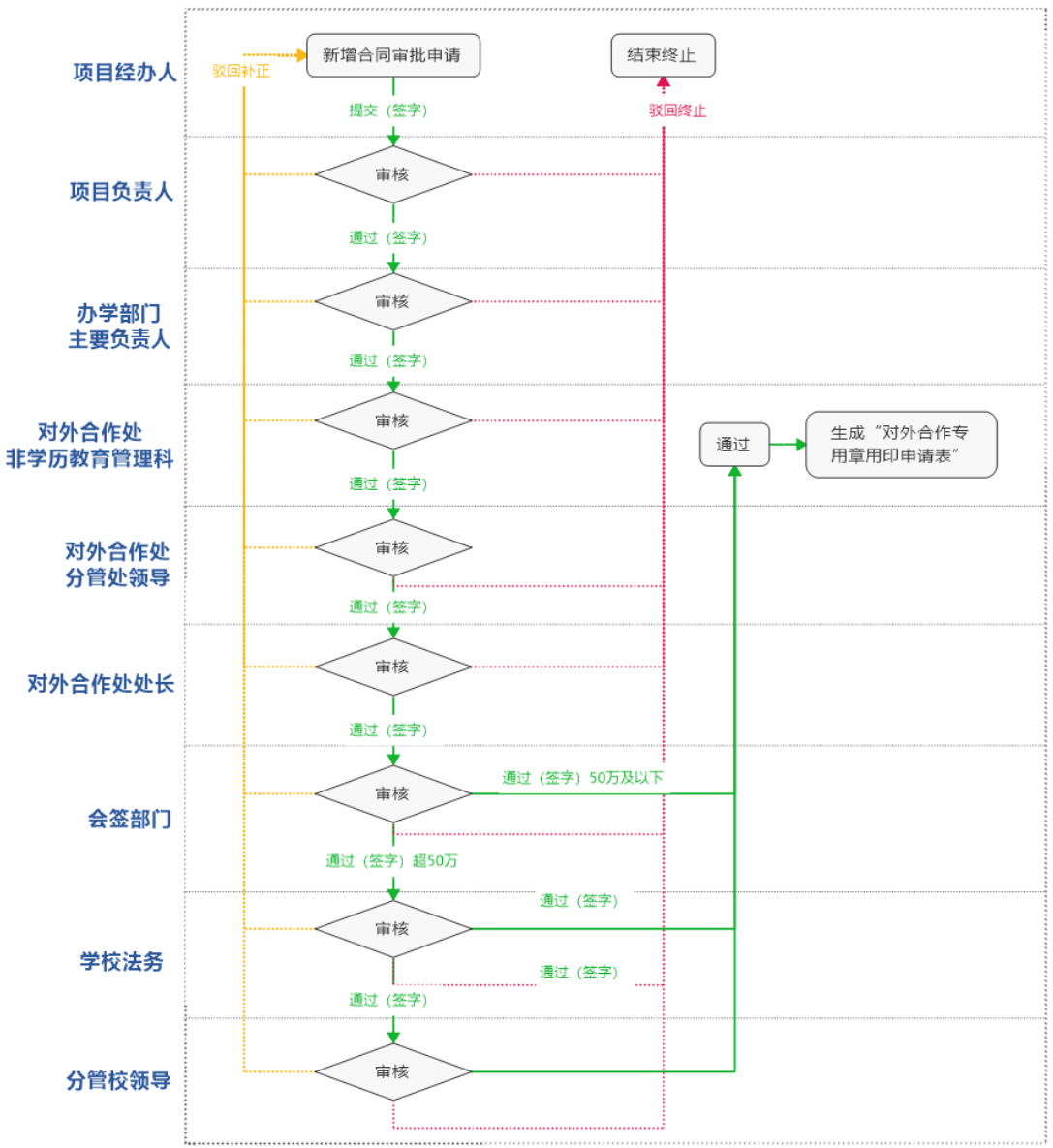

合同审核流程图

### 2.1 项目经办人新增合同申报

2.1.1 依次点开"立项申报——合同申报",点击"新增"按钮,填写合同信息后,点击"保存"按钮后,返回列表页。

2.1.2 在列表页点击"提交"按钮,弹出提交窗口,填写 信息后,将信息提交至审核人员审核。

### 2.2 合同审核

依次点开"项目审核——合同审核",在列表中找到待审 核的信息,点击"审核"按钮,弹出详细信息,点击右下角 "审核"按钮后,弹出审核窗口。填写审核信息并签字后, 将项目提交至下一个审核角色。

|              | 首页 / 立项申报 / 合同   | 申报                 |                          |            |                 | (               |     | T 🧕 紫竹林 🗸 |
|--------------|------------------|--------------------|--------------------------|------------|-----------------|-----------------|-----|-----------|
| <b>必</b> 。首页 | 首页 ● 合同申报 × 合同审核 | ξ×                 |                          |            |                 |                 | -   |           |
| 文项由报 ^       | 项目年度 请选择项目类 新    | 增项目合同              |                          |            |                 |                 | C × |           |
|              | 合同状态 请选择审核状      | 基本信息               |                          |            |                 |                 |     |           |
| 音楽坝日         | +新増 区修改          | 项目名称: 粤黔协作         | 医疗人才"组团式"帮扶培训班           |            |                 | 选择              | 泽项目 | 00        |
| 审批项目         |                  | 项目负责人: 张三丰         |                          | 联系电话:      | 13985468206     |                 | - 8 | 操作        |
| 合同申报         |                  | 作单位名称: 广东省粤        | 分协作工作队                   |            |                 |                 |     | ◎ 详情      |
| 学员管理         |                  | * 项目摘要:            | 阳明学院; 立项编号GZU2501006     | S; 项目类别:普通 | 通项目;项目金额:34.5万; | <del>.</del> .; |     |           |
| 结业申请         |                  |                    |                          |            |                 |                 | []  | 〉 前往 1 页  |
| 归档申请         |                  | 合同附件               |                          |            |                 | ⊻下载合同           | 同模板 |           |
| 项目审核 ~       |                  | + 添加附件 前 删除        |                          |            |                 |                 | _   |           |
| 业务管理 ~       |                  | 文件类别               | 文件名称                     |            | 文件大小            | 操作              |     |           |
| ◎ 系统管理 ~     |                  | 贵州大学自行<br>物 (服务) 项 | 采购货<br>目审批   自行采购审批表.jpg |            | 133.59 KB       | 下載 预选           | 5   |           |
| _            |                  | 表                  | NA T                     |            |                 |                 | - 8 |           |
| ♀ 系統监控 ~     |                  | 目协议                | wys坝<br>培训住宿酒店合同.doc     |            | 767.50 KB       | 下载 预测           | 8   |           |
| ☆ 系统工具 ~     |                  | 合同文本               | 与XX公司的培训合同.d             | OCX        | 33.34 KB        | 下载 预步           | ŧ   |           |
|              |                  |                    |                          |            | 6               |                 |     |           |
|              |                  |                    |                          |            |                 | 保存              | 取消  |           |

图 2.1 新增合同申报

| 非学历教育管理系统   | 首页 / 立项申报 / 台同申报   |                     | Q 🔀 6 計 🥌 紫竹林・ |
|-------------|--------------------|---------------------|----------------|
| <b>命</b> 首页 | 首页 ● 合同由报 × 合同审核 × |                     |                |
| 立项申报 ^      | 项目年度 请选择项目类别 提交审核  | <b>友</b> × [[]名称    |                |
| 备窗项目        | 合同状态 清选岸市核状态       | 時間である               |                |
| 审批项目        | +新職 区線面 自身 提交      | 期 🔲 2025-03-31      | 000            |
| 合同申报        | 合同ID 填报人名          |                     | 84             |
| 学员管理        | 250908093200005    | 精成 取消               | < 提交 ○ 梯改 回 删除 |
| 结业申请        | 250718168200037    | 业务结构机 网络遗口          | ◎ 详情           |
| 旧档申请        |                    | + 2.5 105/7         |                |
| 项目审核 ~      |                    | # 4 <b>#</b> 1030 X |                |
| 业务管理        |                    |                     |                |

图 2.2 提交合同审核

| 💛 非学历教育管理系统  | 三 首页 / 项目审核 / ・ |                       |                                        |                                      |               | Q 13                           | ら ਜ 🧕紫竹林・   |
|--------------|-----------------|-----------------------|----------------------------------------|--------------------------------------|---------------|--------------------------------|-------------|
| <b>必</b> 。首页 | 首页 合同申报 × • 合同  | 同审核 ×                 |                                        |                                      |               |                                |             |
|              | 项目年度 请选择项目      | 【合同审核】                | 办学部门审核                                 |                                      | $\Box \times$ | C3 ×                           |             |
| 立项甲报 ~       | 合同状态 请选择审核      | * 审核结果 🔘              | 审核通过 🔷 🕅                               | 回补正 〇 驳回终止                           |               |                                |             |
| 项目审核 ^       |                 | * 审核日期                | 2025-03-31                             |                                      |               | 2442750                        |             |
| 备案项目         |                 | * 审核意见 词              | 青输入审核意见                                |                                      |               | 选择项目                           |             |
| 审批项目         |                 |                       |                                        |                                      |               |                                | ЯЯТЕ        |
| 合同审核         | 250908          |                       |                                        | $\leq$                               | 角定 取消         |                                | <b>审核</b> … |
| 举모제本         | 250718          | 새미개영호                 | אי בכיקאינ ואק בינא                    | 1/ 2010/01/2 OCOCOO 100007 - MILLOOD |               | <del>ب</del> ت <del>تر</del> ; | 审核 …        |
| -7-W71A      |                 |                       |                                        |                                      |               | h                              |             |
| 结业审核         |                 | 台同状态                  |                                        | 提交人 紫竹林 (贵州大字)                       | 提交时间          | 2025-03-31 00:00:00            | 1 > 前往 1 页  |
| 归档审核         |                 | 审核信息                  | 请审核                                    |                                      |               |                                |             |
| 业务管理 ~       |                 | 合同附件                  |                                        |                                      |               | 业下载合同模板                        |             |
| ✿ 系统管理 ~     |                 |                       | ~/4L342.0#                             |                                      | ×/#+.1.       | 1916-                          |             |
|              |                 | د                     | 《针尖加                                   | 又任合你                                 | 又件入小          | 1997 F                         |             |
| ♀ 系统监控 ∨     |                 | 日<br>日<br>日<br>日<br>日 | 贵州大学目行采购货<br>勿(服务)项目审批<br><sup>素</sup> | 自行采购审批表.jpg                          | 133.59 KB     | 下載 预览                          |             |
| ☆ 系統工具 →     |                 |                       | 5培训相关的服务项                              |                                      |               |                                |             |
|              |                 | E                     | 目协议                                    | 培训住宿酒店合同.doc                         | 767.50 KB     | 下载  预览                         |             |
|              |                 | _ f                   | 合同文本                                   | 与XX公司的培训合同.docx                      | 33.34 KB      | 下载 预览                          |             |
|              |                 |                       |                                        |                                      | 6             |                                |             |
|              |                 |                       |                                        |                                      |               | 部门审核取消                         |             |
|              |                 |                       |                                        |                                      |               |                                |             |

图 3.3 合同审核

### 3. 学员管理

学员管理主要包括学员信息的新增、编辑、删除、批量导入、学员状态标记、生成结业证书编号(学员为"结业" 才可生成)、导出结业证书打印文档、标记证书状态、批量导出等功能。

| 🔄 非学历教育管理系统 | ➡ 首页 / 立项申报 / 学员管理        |            |        |           |         | <b>с 23</b> с п | 影竹林 •       |
|-------------|---------------------------|------------|--------|-----------|---------|-----------------|-------------|
| 489. 首页     | 首页 合同申报 × 合同审核 × 学员列表 × • | 学员管理 ×     |        |           |         |                 |             |
| 立项申报 へ      | 项目 请选择项目 🗸                | 姓名 请输入姓名   | 性别     | 请选择性别 >   | 学号      | 请输入学号           |             |
| 备室项目        | 身份证号 请输入身份证号 学员           | 状态 请选择学员状态 | ~ 证书状态 | 请选择证书状态 > | 证书编号    | 请输入证书编号         |             |
| 审批项目        | ○捜索                       |            |        |           |         |                 |             |
| 合同申报        | + 添加学员                    | ◎ 删除 下学员状态 |        | * 导出      |         |                 | (a) (a) (a) |
| ** = ****   | 项目名称                      | 姓名         | 学员状态   | 证书状态      |         | 证书编号            | 操作          |
| 子贞言理        | 全省烟草商业2024年办公室综合业务培训      | 张一丰        | 结业     | 待打印       | 106     | 570125031501001 | ◎ 详情        |
| 结业申请        | 全省烟草商业2024年办公室综合业务培训      | 张二丰        | 结业     | 待打印       | 106     | 570125031501002 | ◎ 详情        |
| 归档申请        | 全省烟草商业2024年办公室综合业务培训      | 张三丰        | 结业     | 待打印       | 106     | 570125031501003 | ◎ 详情        |
| 项目审核 🗸 🗸    | 全省烟草商业2024年办公室综合业务培训      | 张四丰        | 结业     | 侍打印       | 106     | 570125031501004 | ◎ 详情        |
| 业务管理 ~      |                           |            |        | 共         | 4条 10条/ | 页 ~ < 1 >       | 前往 1 页      |
| ♀ 系統管理 ~    |                           |            |        |           |         |                 |             |
| ♀ 系统监控 ~    |                           |            |        |           |         |                 |             |
| ☆ 系统工具 ~    |                           |            |        |           |         |                 |             |

图 3.1 学员管理页面

| - 非学历教育管理系统 | 首页 / 立项申报 / 学员管理   |       |         |      |         |       |         | Q 🐹 G T         | ● 紫竹林 • |
|-------------|--------------------|-------|---------|------|---------|-------|---------|-----------------|---------|
| 486 首页      | 首页 合同申报 × 合同审核 × : | 添加学员信 | 息       |      |         | :: ×  |         |                 |         |
| 立项申报 ^      | 项目 请选择项目           | 项目名称  | 请选择项目   |      |         | 选择项目  | 学号      | 请输入学号           |         |
| 备室项目        | 身份证号 请输入身份证号       | * 姓名  | 请输入姓名   | * 性别 | ○男 ○女   | () 未知 | 证书编号    | 请输入证书编号         |         |
| 會批项目        | ○搜索 □ 重置           | *身份证号 | 请输入身份证号 | * 电话 | 请输入联系电话 |       |         |                 |         |
|             | + 添加学员             | *工作单位 | 请输入工作单位 | 职务   | 请输入职务名称 |       |         |                 | 00      |
|             | 项目名称               | 学号    | 请输入学号   | 学历   | 请输入学历   |       |         | 证书编号            | 操作      |
| 学员智理        | 全省烟草商业2024年办公      |       |         |      |         |       | 106     | 570125031501001 | ◎ 详情    |
| 结业申请        | 全省烟草商业2024年办公      | 联系地址  | 请输入地址   |      |         |       | 106     | 570125031501002 | ◎ 详情    |
| 归档申请        | 全省烟草商业2024年办公      | 备注    | 请输入内容   |      |         |       | 106     | 570125031501003 | ◎ 详情    |
| 项目审核 ~      | 全省烟草商业2024年办公      |       |         |      |         | h     | 106     | 570125031501004 | ◎ 详情    |
|             |                    | 字员状态  |         |      | > _     |       |         |                 |         |
| 业务管理 ~      |                    |       |         |      | > ( 🕵 🕅 | 7 取消  | 条 10条/3 | Ę ✓ < 1 →       | 前往 1 页  |
| ✿ 系統管理 ∨    |                    |       |         |      |         |       |         |                 |         |

图 3.2 新增学员

| 、<br>小学历教育管理系统 | 三 首页 / 立项申报 / 学员管理                       | ९ 🐹 ७ न             | ● 紫竹林 • |
|----------------|------------------------------------------|---------------------|---------|
| 489 首页         | 「首页 合同申报 × 合同审核 × 学売」 学员 导入 ×            |                     |         |
| /<br>立项申报 へ    | 項目 请选择项目 所属项目 全省烟草商业2024年办公室综合业务培训 >     | 学号 请输入学号            |         |
| 各室项目           | 身份证号 请能入员份证号                             | <b>证书编号</b> 请输入证书编号 |         |
| 审批项目           |                                          |                     |         |
| 合同申报           | + 添加学员 ① 批量导入 将文件拖到此处,或点由上传              |                     |         |
|                | 項目名称                                     | 证书编号                | 操作      |
| 学员管理           | 全省烟草商业2024年办公室结                          | 106570125031501001  | ◎ 详情    |
| 结业申请           | 全省烟草商业2024年办公室组 仅允许号入xis、xisx格式文件、下载概板   | 106570125031501002  | ◎ 详情    |
| 归档申请           | □ 全資烟草商业2024年办公室約 □ 金貨烟草商业2024年办公室約 □ 取消 | 106570125031501003  | ◎ 详情    |
| 项目审核 🗸 🗸       | 全省烟草商业2024年办公室综合业为1444 5天日干 442 57月2     | 106570125031501004  | ◎ 详情    |
| 业务管理 ~         |                                          | 共4祭 10祭⁄页 ◇ 〈 1 〉   | 前往 1 页  |
| ✿ 系統管理 ~       |                                          |                     |         |

# 图 3.3 学员批量导入

| 🦾 非学历教育管理系统 | 三 首页 / 立项电报 / 学员管理                                                 | <b>с 13</b> с П    | 影竹林 -  |
|-------------|--------------------------------------------------------------------|--------------------|--------|
| 88a 首页      | 首页 合同申报 x 合同审核 x 学员列表 x ●学员問表 x                                    |                    |        |
| 立项申报 ^      | 項目         読品評項目 </th <th><b>学号</b> 请输入学号</th> <th></th>           | <b>学号</b> 请输入学号    |        |
| 备案项目        | <b>身份证号</b> 请输入身份证号 学员状态 请选择学员状态 > 证书状态 请选择证书状态 > 证书               | <b>扇号</b> 请输入证书编号  |        |
| 审批项目        | ○ 読表 ○ 重図                                                          |                    |        |
| 合同申报        | + 添加学员     ① 批量导入     区 修改     回 删除     ▶ 学员状态     凭业证书 ∨     文 导出 |                    | 00     |
|             |                                                                    | 证书编号               | 操作     |
| 学员管理        | 全省烟草商业2024年办公室综合业务培训 张─=     撤回证书编号     杨打印                        | 106570125031501001 | ◎ 详情   |
| 结业申请        | 全省烟草商业2024年办公室综合业务培训 张二丰 侍打的 特打的                                   | 106570125031501002 | ◎ 详情   |
| 归档申请        | ☑ 全省烟草商业2024年办公室综合业务培训 张三丰 筑业 例打印                                  | 106570125031501003 | ◎ 详情   |
| 项目审核 ~      | ☑ 全省烟草商业2024年办公室综合业务培训 张四丰 独立 侍打印                                  | 106570125031501004 | ◎ 详情   |
|             |                                                                    |                    |        |
| 业务管理 ~      | 共4条 1                                                              | 0条/页 🗸 < 1 >       | 前往 1 页 |
| ✿ 系統管理 ∨    |                                                                    |                    |        |
| ፼ 系统监控 ∨    |                                                                    |                    |        |
| ●系统工具 ~     |                                                                    |                    |        |

# 图 3.4 生成证书编号

| 首页     | 首页 合 | 同申报 × 合同审核 × 学员列表 | × • 李贞管:    | ×.           |          |                  |        |                 |        |
|--------|------|-------------------|-------------|--------------|----------|------------------|--------|-----------------|--------|
| 立项申报 へ | 项目   | 諸选择项目 ~           | 姓名          | 请输入姓名        | 性别       | 请选择性别            | 学号     | 请输入学号           |        |
| 备室项目   | 身份证号 | 请输入导份证号           | 学员状态        | 诸选择学员状态      | ~ 证书状态   | 请选择证书状态          | ~ 征书编号 | 请输入证书编号         |        |
| 审批项目   |      | こ重置               |             |              |          |                  |        |                 |        |
| 合同申报   | + 添加 | 学员 土 批量导入 区       | ex 🔟        | B 学员状态       | 精业证书~    | 末 <del></del> 會田 |        |                 | 00     |
|        |      | 页目名称              |             | 姓名           | 生成证书编号   | 证书状态             |        | 证书编号            | 操作     |
|        |      | 全省烟草商业2024年办公室综合。 | 业务培训        | 张一丰          | 國 撤回证书编号 | (971E)           | 106    | 570125031501001 | ◎ 详情   |
| 结业申请   |      | 全質烟草商业2024年办公室综合。 | 业务培训        | <u>ж</u> _== | 8 下载打印证书 | 3 (937ED         | 106    | 570125031501002 | @ 详情   |
| 归档申请   |      | 全省烟草商业2024年办公室综合。 | 业务培训        | 张三丰          | 結正       | 侍打印              | 106    | 570125031501003 | @ 详情   |
|        |      | 全省细草商业2024年办公室综合。 | 1/ds/tailil | 张四主          | 100      | (AFTER           | 106    | 570125031501004 | 0 1715 |

## 图 3.5 下载打印证书

4. 结业申请与审核

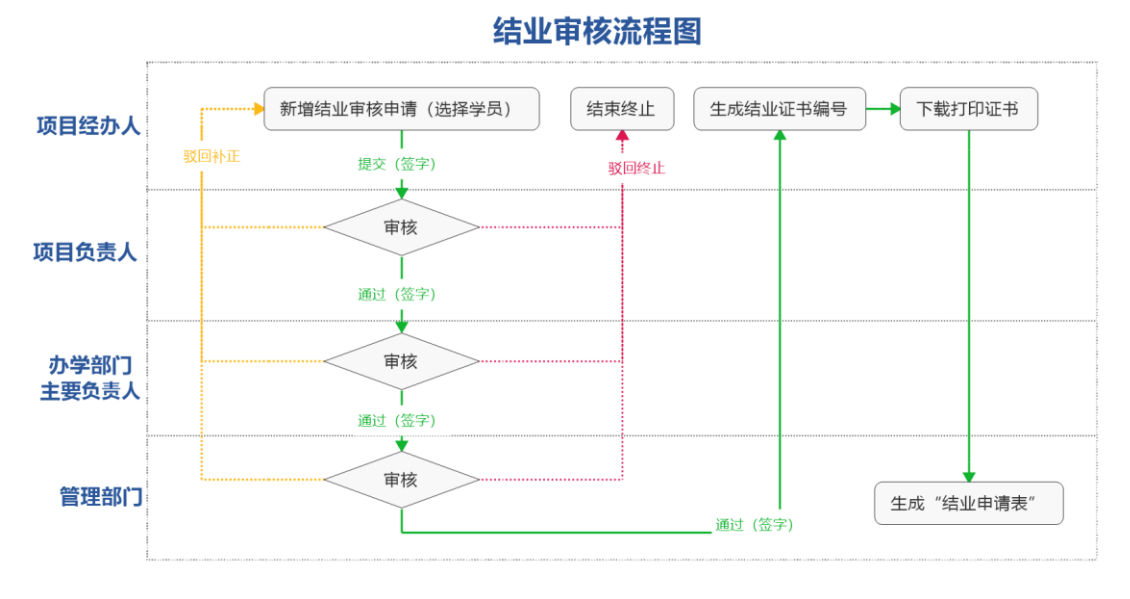

### 4.1 项目经办人填报结业申请

4.1.1 依次点开"立项申报——结业申请",点击"新增"
 按钮,填写结业信息并选择结业学员后,点击"保存"按钮
 后,返回列表页。

4.1.2 在列表页点击"提交"按钮,弹出提交窗口,填写 信息后,将信息提交至审核人员审核。

#### 4.2 结业审核

依次点开 "项目审核——结业审核",在列表中找到待审核 的信息,点击"审核"按钮,弹出详细信息,点击右下角"审 核"按钮后,弹出审核窗口。填写审核信息并签字后,将申 请提交至下一个审核角色。

|    | 非学历教育管理 | 医統 | 三 首页 / 立 | 乙项申报 / 结业申请 |          |              |         |                                         |             | ۹ 👯 د                              | тТ | 😂 紫竹林 ·  | ł |
|----|---------|----|----------|-------------|----------|--------------|---------|-----------------------------------------|-------------|------------------------------------|----|----------|---|
| 63 |         |    | 首页 ● 结业  | 新增结业申请      | 1        |              |         |                                         | :: ×        |                                    |    |          |   |
|    |         |    | 项目年度 请   | 基本信息        |          |              |         |                                         |             |                                    |    |          |   |
|    |         |    | 申请状态 请   | 项目名称:       | 请选择项目    |              |         |                                         | 选择项目        |                                    |    |          |   |
|    |         |    | + 新増     | 项目负责人:      | 请输入项目负责  | 责人           | 负责人电话:  | 请输入联系电话                                 |             |                                    |    | Q (3) (1 |   |
|    |         |    | 250      | 项目联系人:      | 请输入项目联;  | 系人           | 联系人电话:  | 请输入联系电话                                 |             | 時状态                                |    | 操作       |   |
|    |         |    |          | 培训形式:       | 请选择培训形   | et – – – – – | 培训地点:   | 请输入培训地点                                 |             |                                    |    |          |   |
|    | 结业申请    |    |          | 培训开始时间:     | □ 培训开始时  | 间            | 培训结束时间: | 🗇 培训结束时间                                |             | <ul><li>✓</li><li>&lt; 1</li></ul> |    | 前往 1     | 页 |
|    | 旧档申请    |    |          | * 申请说明:     | 500字以内   |              |         |                                         |             |                                    |    |          |   |
|    |         |    |          |             |          |              |         |                                         | 0/500       |                                    |    |          |   |
|    |         |    |          | _           |          |              |         |                                         |             |                                    |    |          |   |
| 0  |         |    |          | 学员信息        |          |              |         | 共【】位学员                                  | 1, 已选 [0] 位 |                                    |    |          |   |
|    |         |    |          |             | 学员ID     | 姓名           | 身份证号    | 学                                       | 员状态         |                                    |    |          |   |
|    |         |    |          |             |          | ¥            | 无数据     |                                         |             |                                    |    |          |   |
| Æ  | 系统工具    |    |          | 化中国         |          |              |         |                                         |             |                                    |    |          |   |
|    |         |    |          | 结业中请附任      | F mmunuu |              |         |                                         |             |                                    |    |          |   |
|    |         |    |          |             |          | 立体空空         |         | *************************************** | 19.0-       |                                    |    |          |   |
|    |         |    |          | X1+:        | 天加       | 又計查师         |         | 又针入小                                    | DRTE        |                                    |    |          |   |
|    |         |    |          |             |          | 12<br>1      | 无数据     |                                         |             |                                    |    |          |   |
|    |         |    |          |             |          |              |         | 保ィ                                      | 存取消         |                                    |    |          |   |
|    |         |    |          |             |          |              |         |                                         |             |                                    |    |          |   |

图 4.1 新增结业申请

| 小 非学历教育管理系统 | 董页 / 项目审核 / 结业审核     结本 (新生) | ž               |                |              |           | Q 🐹 С П | <b>送</b> 紫竹林 • |
|-------------|------------------------------|-----------------|----------------|--------------|-----------|---------|----------------|
| 48 首页       | <sup>首页 结业</sup> 邮<br>修改结业申请 |                 |                |              | 53 ×      |         |                |
| 立项申报 ~      | 项目年度演                        |                 |                |              |           |         |                |
| 项目审核 ^      | 申请状态 译 项目名称:                 | 全省烟草商业2024年办公室综 | 合业务培训          |              | 选择项目      |         |                |
| 多安而日        | 国 生成结业 项目负责人:                | <u>米三</u>       | 负责人电话:         | 13999999999  |           |         | 00             |
| E SE WL     |                              |                 |                |              |           | 申请状态    | 操作             |
| 审批项目        | 项目联系人:<br>250                | 李四              | 联系人电话:         | 13888888888  |           | 审核通过    | 审核 …           |
| 合同审核        | 培训形式:                        | 线上线下混合          | ~ 培训地点:        | 贵州大学         |           | _       |                |
| 学员列表        | 培训开始时间:                      | 2025-03-01      | 培训结束时间:        | 2025-03-15   |           |         | 前往 1 页         |
| 结业审核        | * 申请说明:                      | 已达到结业条件, 请审核    |                |              |           |         |                |
| 归档审核        |                              |                 |                |              |           |         |                |
| 业务管理 ~      | 审核状态:                        | 审核通过            | 提交人: 用户—(阳明学院) |              |           |         |                |
| 系統管理 ~      | 审核信息:                        | 管理部门审核通过, 同意    |                |              |           |         |                |
| _           |                              |                 |                |              |           |         |                |
| ⊻ 系统监控 ∨    | 学员信息                         |                 |                | 共【4】位学员      | 已选 [4] 位  |         |                |
| ☆ 系统工具 ~    |                              | 学员ID 姓名         | 身份证号           | 学            | 灵状态       |         |                |
|             | 2507                         | 18275200055 张一丰 | 41272219830217 | 3031         | <b>古业</b> |         |                |
|             | 2507                         | 18275200056 张二丰 | 41272219830217 | 3032         | <b>本业</b> |         |                |
|             | 2507                         | 18275200057 张三丰 | 41272219830217 | 3033         | 青业        |         |                |
|             | 结业申请附作                       | ŧ               |                |              |           |         |                |
|             | 文件                           | 类别 文件名称         |                | 文件大小         | 操作        |         |                |
|             | □ 结业                         | 相关材料 1.jpg      |                | 147.94 KB 下载 | 预览        |         |                |
|             |                              |                 |                |              |           |         |                |

图 4.2 结业审核

5. 归档申请与审核

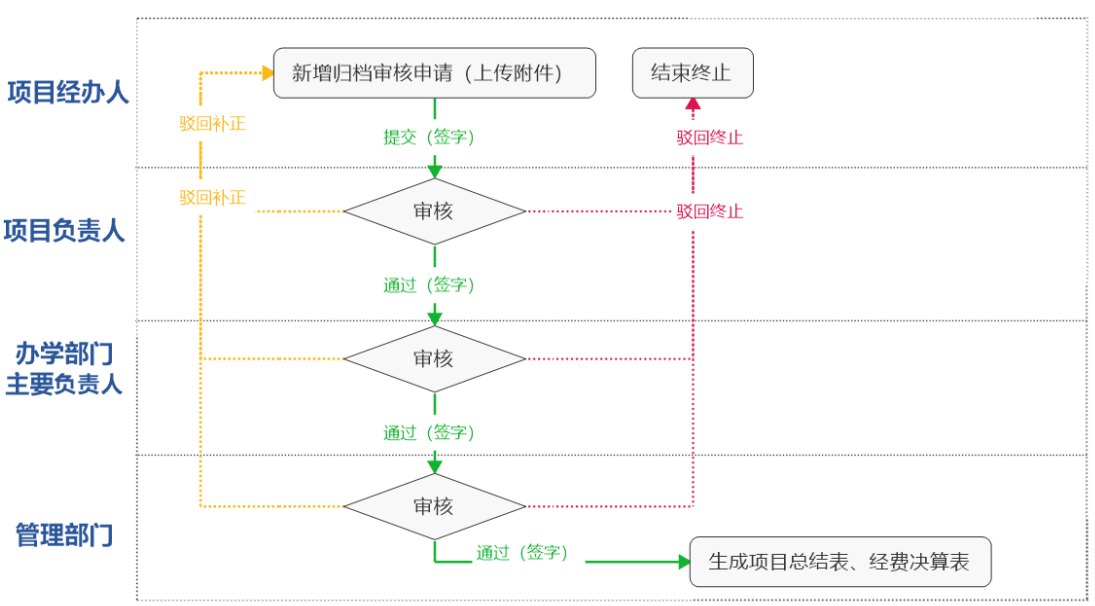

归档审核流程图

### 5.1 项目经办人填报归档申请

5.1.1 依次点开 "立项申报——归档申请",点击"新 增"按钮,填写归档信息后,点击"保存"按钮后,返回列 表页。

5.1.2 在列表页点击"提交"按钮,弹出提交窗口,填写 信息后,将信息提交至审核人员审核。

### 5.2 归档审核

审核人员依次点开 "项目审核——归档审核",在列表 中找到待审核的信息,点击"审核"按钮,弹出详细信息, 点击右下角"审核"按钮后,弹出审核窗口。填写审核信息 并签字后,将申请提交至下一个审核角色。

| 1 | 非学历教育管理系统 | 三 首页 /  | 项目审核 / 归档审核       |                         |                                |          |                    |           | с 23 с л | ● 紫竹林 - |
|---|-----------|---------|-------------------|-------------------------|--------------------------------|----------|--------------------|-----------|----------|---------|
|   |           | 首页 ● 归档 | 修改旧料由法            |                         |                                |          |                    | 51 ×      |          |         |
|   |           | 项目年度    | 19以归伯中頃           |                         |                                |          |                    |           |          |         |
|   |           | 申请状态    | 基本信息              |                         |                                |          |                    |           |          |         |
|   |           |         | 项目名称:             | 全省烟草商业2024年办公室综合        | 业务培训                           |          |                    | 选择项目      |          |         |
|   |           |         | 项目编号:             | GZU2501006B             |                                | 办学单位:    | 阳明学院               |           | 由清好态     |         |
|   |           | 25      | 培训开始时间:           | 2025-03-01              | 垍                              | 訓結束时间:   | 2025-03-15         |           | 南核通过     | 审核 …    |
|   |           |         | •项目情况总结:          | 请审核                     |                                |          |                    |           |          |         |
|   |           |         |                   |                         |                                |          |                    |           | ✓ < 1 >  | 前往 1 页  |
|   |           |         |                   |                         |                                |          |                    | 4         |          |         |
|   |           |         | 审核状态:             | 审核通过                    | 是交人: 用户—                       | -(阳明学院)  | 提交时间: 2            | 025-03-12 |          |         |
|   |           |         | 审核信息:             | 管理部门审核通过, 同意            |                                |          |                    |           |          |         |
|   |           |         | 经弗油管              |                         |                                |          |                    |           |          |         |
|   |           |         | 5150.44           |                         |                                |          |                    |           |          |         |
|   |           |         | * 师愛要(元)          | 6000.00                 | · 具                            | 甲校内在眼歇师  | 1) 第11 (元) 2       | 000.00    |          |         |
|   |           |         | * 伙食费(元)          | 8000.00                 | ÷#                             | 中现场教学外出  | 1用軽费用(元) 2         | 600.00    |          |         |
|   |           |         | *住宿费(元)           | 5600.00                 | *场                             | 汤地费(元)   | 2300.00            |           |          |         |
|   |           |         | * 资料费(元)          | 850.00                  | *3                             | 交通费(元)   | 650.00             |           |          |         |
|   |           |         | •公共资源使用           | 费(元) 7820.00            | - 税                            | 费及其他费用(疗 | <b>īc</b> ) 3950.0 | 0         |          |         |
|   |           |         | 支出合计(元)           | 39770.00 收支差额           | <sup>页</sup> (元) <b>161023</b> | 30.00    | 重新计算支出合计和          | 收支差额      |          |         |
|   |           |         | 归档由请附供            |                         |                                |          |                    |           |          |         |
|   |           |         | 7-11-11-163/01/11 |                         |                                |          |                    |           |          |         |
|   |           |         | 文件类               | 别 文件名称                  |                                |          | 文件大小               | 操作        |          |         |
|   |           |         | 学费到               | 刘账证明(或培<br>2.jpg<br>文票) |                                |          | 133.59 KB          | 載 预览      |          |         |

### 图 5.1 归档申请

| - 3 | 非学历教育管理系统 | Ξ 首页 /  | 项目审核 / 归档审核 |                       |          |                  |            |            | Q 23 G T    | 送 紫竹林 🗸 |
|-----|-----------|---------|-------------|-----------------------|----------|------------------|------------|------------|-------------|---------|
| æ   |           | 首页 ● 归相 | 修改归档申请      |                       |          |                  |            | C1 ×       | -           |         |
|     |           | 项目年度    | 其木信白        |                       |          |                  |            |            |             |         |
|     |           | 申请状态    | 项目名称:       | 全省烟草商业2024年           | )公室综合业务培 | 5VII             |            | 选择项目       |             |         |
|     |           | ■ 生成項目  | 项目编号:       | GZU2501006B           |          | 办学单位:            | 阳明学院       |            |             |         |
|     |           | 25      | 培训开始时间:     | 2025-03-01            |          | 培训结束时间:          | 2025-03-15 |            | <b>申请状态</b> | 操作      |
|     |           |         | *项目情况总结:    | 请审核                   |          |                  |            |            |             |         |
|     |           |         |             |                       |          |                  |            |            | ✓ < 1 >     | 前往 1 页  |
|     |           |         | 宙核状态        | 审核通过                  | 根交人      | 用户—(阳明学院)        | 根交时间       | 2025-03-12 |             |         |
|     | 归档审核      |         | 审核信息:       | 管理部门审核通过,同题           |          | (12) (11/2 2 10) | 262/04113  |            |             |         |
|     |           |         |             |                       |          |                  |            |            |             |         |
| ø   |           |         | 经费决算        |                       |          |                  |            |            |             |         |
| Ø   |           |         | * 师资费(元)    | 6000.00               |          | * 其中校内在职教        | 师课酬支出(元)   | 2000.00    |             |         |
| Ŧ   |           |         | * 伙食费(元)    | 8000.00               |          | * 其中现场教学外        | 出用餐费用(元)   | 2600.00    |             |         |
|     |           |         | * 住宿费(元)    | 5600.00               |          | * 场地费(元)         | 2300.00    |            |             |         |
|     |           |         | *资料费(元)     | 850.00                |          | * 交通费(元)         | 650.00     |            |             |         |
|     |           |         | * 公共资源使用    | 费(元) 7820             | .00      | *税费及其他费用(        | 元) 395     | i0.00      |             |         |
|     |           |         | 支出合计(元)     | 39770.00              | 收支差额(元)  | 1610230.00       | 重新计算支出合计   | 十和收支差额     |             |         |
|     |           |         | 归档申请附件      |                       |          |                  |            |            |             |         |
|     |           |         | 文件》         | 劒 文件                  | 各称       |                  | 文件大小       | 操作         |             |         |
|     |           |         | 学表          | 削账证明 (或培<br>8∰) 2.jpg |          |                  | 133.59 KB  | 下载 预览      |             |         |
|     |           |         |             |                       |          |                  |            |            |             |         |

图 5.2 归档审核